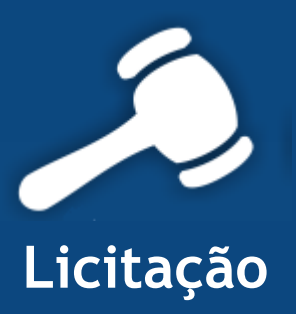

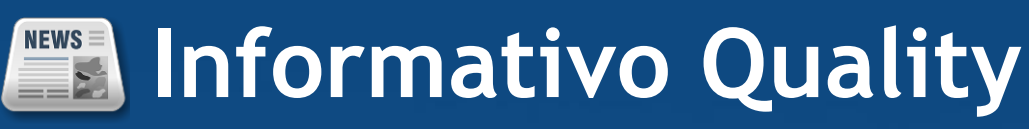

Versão do Sistema: 2.1.7.10 Versão do Banco de Dados: 143.0

Informações sobre as melhorias no sistema para melhor atender às necessidades de nossos clientes.

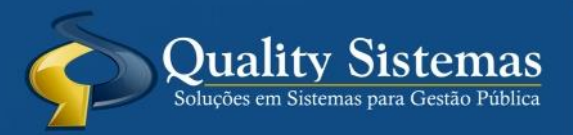

Copyright © 2014 | Todos os direitos reservados. www.qualitysistemas.com.br

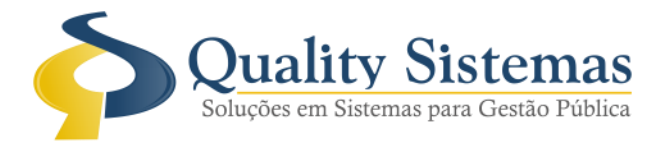

## 1. Alteração nas Configurações do Sistema de licitação.

### Caminho: Arquivo-> Configurações

• Alterada a opção onde o sistema alerta quando houver contratos de licitação a vencer, foi adicionado o campo 90 dias pois o sistema mostrava apenas os contratos com vencimento em 60,30 e 15 dias. Ao aumentar os dias facilitara o controle do usuário quanto ao vencimento dos contratos pois terá total controle para programação de seus respectivos aditivos. Também foi criado a opção onde o usuário poderá escolher o tempo que o aviso ira aparecer na tela podendo ser de 1 a 60 minutos.

Figura 1.

| 📀 🛛 Configurações do Sistema LICITAÇÃO® 🛛 📼 💌                                                |  |  |  |  |  |  |  |  |
|----------------------------------------------------------------------------------------------|--|--|--|--|--|--|--|--|
| Formulários Relatórios Restrito                                                              |  |  |  |  |  |  |  |  |
| Controlar edital para carta convite                                                          |  |  |  |  |  |  |  |  |
| ✓ Hint padrão XP                                                                             |  |  |  |  |  |  |  |  |
| Ocultar Barras do Sistema                                                                    |  |  |  |  |  |  |  |  |
|                                                                                              |  |  |  |  |  |  |  |  |
| Integrar com RH - Ladastro de Pessoas                                                        |  |  |  |  |  |  |  |  |
| Importar Contratos para o Cadastro de Pessoas                                                |  |  |  |  |  |  |  |  |
| -Alerta de Mensagens:                                                                        |  |  |  |  |  |  |  |  |
| Mostrar Mensagem de alerta quando houver contratos de licitação a vencer em 90/60/30/15 dias |  |  |  |  |  |  |  |  |
| Atualizar sinal de alerta em quantos minutos                                                 |  |  |  |  |  |  |  |  |
| 1 Vinutos                                                                                    |  |  |  |  |  |  |  |  |
|                                                                                              |  |  |  |  |  |  |  |  |
|                                                                                              |  |  |  |  |  |  |  |  |
| 10                                                                                           |  |  |  |  |  |  |  |  |
| 40                                                                                           |  |  |  |  |  |  |  |  |
| 60                                                                                           |  |  |  |  |  |  |  |  |
|                                                                                              |  |  |  |  |  |  |  |  |
|                                                                                              |  |  |  |  |  |  |  |  |
|                                                                                              |  |  |  |  |  |  |  |  |
|                                                                                              |  |  |  |  |  |  |  |  |
| Quality Sistemas                                                                             |  |  |  |  |  |  |  |  |
| Alterar Gravar Sair                                                                          |  |  |  |  |  |  |  |  |
| Figura 1 - Alteração nas Configurações do Sistema de licitação.                              |  |  |  |  |  |  |  |  |

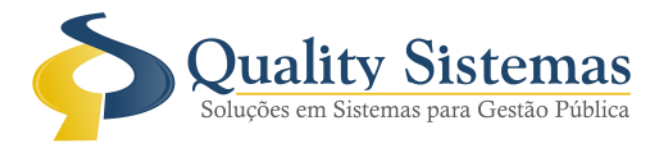

# 2. Tela de Situação do Contrato

### Caminho: Licitação → Contratos → Situação do Contrato

• Na tela de situação de contrato na aba alertas dos contratos o usuário poderá pré-visualizar o alerta Que aparecera na tela do seu computador. Foi criado a opção de marcar qual contrato não deseja mais visualizar ou colocar a opção verificado para não aparecer mais a mensagem durante o período de vencimento.

EX. Contratos vencendo em 90 dias que forem marcados para não aparecer mais o alerta quando entrar no prazo de 60 dias voltarão a dar a mensagem e assim respectivamente para que não apareça mais de forma alguma deverá estar marcados em todos os prazos. **Figura 2.** 

| 8                                                                                                    | )                                                                         |          | Situa                    | ção dos (  | Contratos 📃 🖃 💌 |  |  |  |  |
|----------------------------------------------------------------------------------------------------|---------------------------------------------------------------------------|----------|--------------------------|------------|-----------------|--|--|--|--|
| C                                                                                                    | Contratos a vencer em 90 dias Situação dos Contratos Alerta dos Contratos |          |                          |            |                 |  |  |  |  |
| Configuração dos contratos que irão vencer a partir 90 dias. Para não ser alertado novamente escolha a opção "não alertar novamente". |                                                                           |          |                          |            |                 |  |  |  |  |
|                                                                                                    | Contrato                                                                  | Vence em | Não Visualizar Novamente | Verificado | ^               |  |  |  |  |
|                                                                                                    | 031/2014                                                                  | 78 dias. | 0                        | 0          |                 |  |  |  |  |
|                                                                                                    | 49/2014                                                                   | 76 dias. | 0                        | 0          |                 |  |  |  |  |
|                                                                                                    | 082/2013                                                                  | 75 dias. | 0                        | 0          |                 |  |  |  |  |
|                                                                                                    | 023/2014                                                                  | 64 dias. | 0                        | 0          |                 |  |  |  |  |
|                                                                                                    | 087/2013                                                                  | 62 dias. | 0                        | 0          |                 |  |  |  |  |
|                                                                                                    | 55/2014                                                                   | 60 dias. | 0                        | 0          |                 |  |  |  |  |
|                                                                                                    | 080/2013                                                                  | 38 dias. | 0                        | 0          |                 |  |  |  |  |
|                                                                                                    | 573/2014                                                                  | 29 dias. | 0                        | 0          |                 |  |  |  |  |
|                                                                                                    | 42/2013                                                                   | 24 dias. | 0                        | 0          | ↓               |  |  |  |  |
|                                                                                                    |                                                                           |          |                          |            |                 |  |  |  |  |
| Quality Sistemas                                                                                                    |                                                                           |          |                          |            |                 |  |  |  |  |
| Total Geral de Contratos Vencidos.: 1.396.344,76<br>Quantidade de Contratos a Vencer.: 10                                             |                                                                           |          |                          |            |                 |  |  |  |  |
|                                                                                                    |                                                                           |          |                          |            |                 |  |  |  |  |
| Figura 2 - Tela de Situação do Contrato                                                                                               |                                                                           |          |                          |            |                 |  |  |  |  |

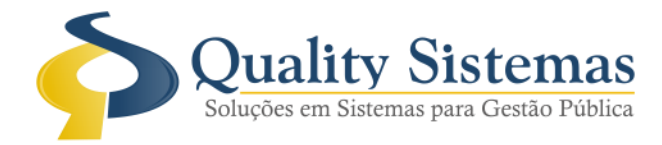

## 3. Mensagem de Alerta

#### Caminho: Alerta

• Mensagem que irá aparecerá na tela principal do sistema somente se a configuração estiver marcada conforme demonstrado na **figura 1** deste informativo, A mensagem ira listar todos os contratos que estiverem a vencer, nessa mensagem tem a opção de escolher "Não visualizar novamente" e a opção de "Verificado". **Figura 3**.

|                               | Atenção<br>Existem contratos que irão vencer nos próximos 90, 60,<br>30 ou 15 dias. Verifique abaixo a lista de contratos.<br>Para não ser alertado até o vencimento escolha a opção<br>"não alertar novamente". |          |                          |            |   |  |  |  |  |
|-------------------------------|----------------------------------------------------------------------------------------------------|----------|--------------------------|------------|---|--|--|--|--|
|                               | Contrato                                                                                                    | Vence em | Não Visualizar Novamente | Verificado | ^ |  |  |  |  |
| 1                             | 031/2014                                                                                                    | 78 dias. | 0                        | 0          | - |  |  |  |  |
|                               | 49/2014                                                                                                    | 76 dias. | 0                        | 0          |   |  |  |  |  |
|                               | 082/2013                                                                                                    | 75 dias. | 0                        | 0          |   |  |  |  |  |
|                               | 023/2014                                                                                                    | 64 dias. | 0                        | 0          |   |  |  |  |  |
|                               | 087/2013                                                                                                    | 62 dias. | 0                        | 0          |   |  |  |  |  |
| 7                             | 55/2014                                                                                                    | 60 dias. | 0                        | 0          |   |  |  |  |  |
| -                             | 35/2013                                                                                                    | 11 dias. | 0                        | 0          | - |  |  |  |  |
| Figura 3 - Mensagem de Alerta |                                                                                                    |          |                          |            |   |  |  |  |  |

Qualquer dúvida ou dificuldade entre em contato conosco. Estamos à disposição.

Campo Grande, 06 de Outubro de 2014.

Departamento de **Gestão de Qualidade** Quality Sistemas